# ระบบงานบัญชีส่วนบุคคล (บัญชีแยกประเภท) ฉบับแก้ไข ครั้งที่ 4

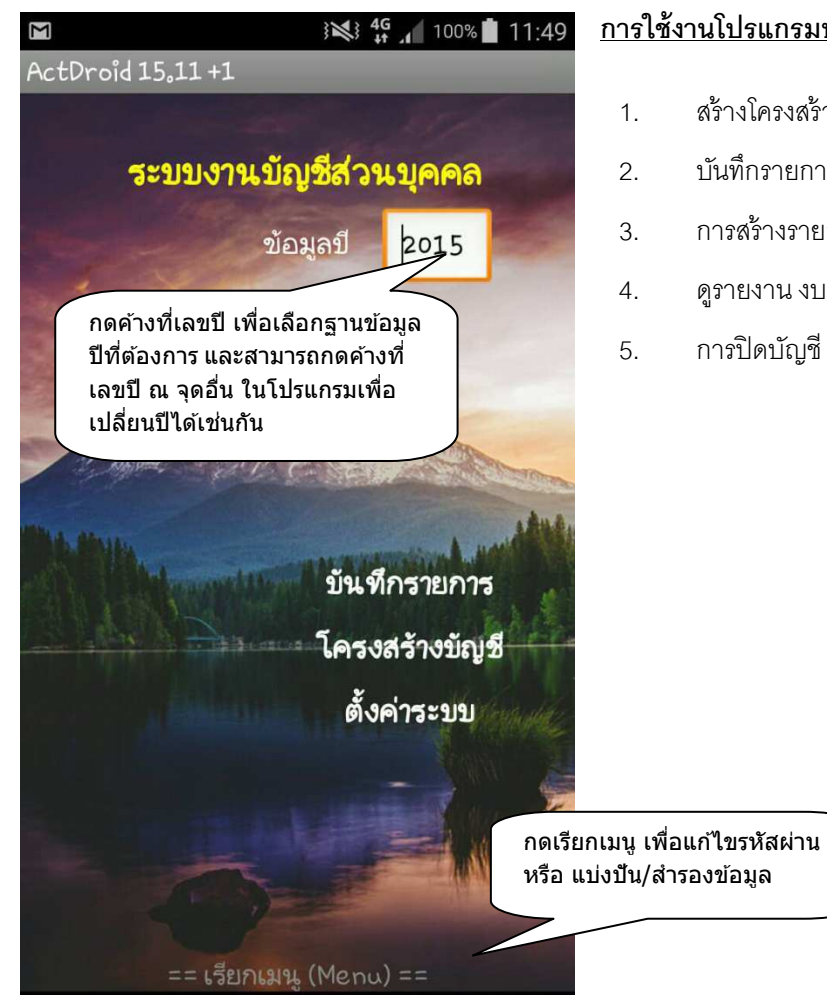

### <u>การใช้งานโปรแกรมบัญชีส่วนบุคคล (บัญชีแยกประเภท)</u>

- สร้างโครงสร้างบัญชี และบันทึกยอดเริ่มต้น
- บันทึกรายการประจำวัน
- การสร้างรายการประจำ และข้อความที่ใช้บ่อย
- ดูรายงาน งบดุล งบกำไร-ขาดทุน รายการเดินบัญชี
- การปิดบัญชี โอนยอดคงเหลือ

### 1. <u>สร้างโครงสร้างบัญชี และบันทึกยอดเริ่มต้น</u>

|                                            | 3 💐 🏰 💉 100% 📋 12:03 |                                           | 12 4G               | 100% 🛔 12:06     |                        |             | 12:06      |
|--------------------------------------------|----------------------|-------------------------------------------|---------------------|------------------|------------------------|-------------|------------|
| Pocket Ledger                              |                      | Account Structure Card<br>รายละเอียดบัญชี |                     |                  | Account Structure Card |             |            |
| โครงสร้างบัญชี                             |                      |                                           |                     |                  | รายละเอียดบัญชี        |             |            |
| หมวดบัญชี 1                                | <b>↓</b> เพิ่ม       | หมวด                                      | 1-สินทรัพย์         | •                | หมวด                   | 1-สินทรัพย์ | •          |
| เลขที่บัญชี 1001<br>เงินสด                 |                      | ເລขນັญชี                                  | 1001                |                  | ເລขນັญชี               | 1001        |            |
| เวลเพี่ยังเสี 1002                         |                      | <u> </u>                                  | เงินสด              |                  | ชื่อบัญชี              | เงินสด      |            |
| เลขทบญช 1002<br>ธ₀กรุงเทพ−ซอยอารี          | 1                    | ยอดเงิน<br>เริ่มต้น                       | 5000                |                  | ยอดเงิน<br>เริ่มต้น    | 5000        |            |
| เลขที่บัญชี 1003<br>ธ₀กรุงไทย−ตากสึน       |                      |                                           |                     |                  | 566,663,669,758,77     |             |            |
| เลขที่บัญชี 1004<br>ธ.กสึกร-สำเหร่         |                      |                                           |                     |                  |                        |             |            |
| เลขที่บัญชี 1005<br>ธ.ไทยพาณิชย์-พห        | ลโยธิน               |                                           |                     |                  |                        |             |            |
| <b>เลขที่บัญชี 1006</b><br>ธ.กรงศรี-สำเหร่ |                      |                                           |                     |                  |                        |             |            |
| == เรียกเม                                 | y (Menu) ==          |                                           | == เรียกเมนู (Menu) | ad ad-<br>do dat | NE<br>เพิ่มรา          | ยการ บันท์  | ก ลบรายการ |

- กดปุ่ม เพิ่ม เพื่อสร้างบัญชีใหม่
- เลือกรายละเอียด หมวดบัญชีโดยให้ 1-สินทรัพย์ 2-หนี้สิน 3-ทุน 4-รายได้ 5-ค่าใช้จ่าย ตัวอย่าง หมวด สินทรัพย์ เช่น เงินสด เงินฝากธนาคาร ลูกหนี้ต่าง ๆ บ้าน รถยนต์ หุ้น หมวดหนี้สิน เช่น เจ้าหนี้ต่าง ๆ บัตร เครดิต หมวดรายได้ เช่น รายได้เงินเดือน รายได้จากการขาย รายได้จากธุรกิจต่าง ๆ รายได้เงินปันผล รายได้ดอกเบี้ย หมวดค่าใช้จ่าย เช่น ค่าใช้จ่ายส่วนตัว ค่าน้ำมันรถยนต์ ค่าเดินทาง ค่าน้ำ ค่าไฟ
- กำหนดเลขที่บัญชี โดยเลขที่บัญชีจะเป็นตัวเลข 4 ตัว โดยเลขตัวแรก เป็นหมวดบัญชี และเลขตัวที่ 2
  สามารถกำหนดให้เป็นหมวดย่อยได้ เช่น 1001= เงินสด 1002= ลูกหนี้การค้า-บริษัทเอ 1101=
  บัญชีลูกหนี้-นายเอ 2001= เจ้าหนี้บัตรเครดิต-ไทยพาณิชย์ 3001= ทุน 4001= รายได้-เงินเดือน 5001=
  ค่าเดินทาง เป็นต้น ซึ่งในโปรแกรมนี้ มีการกำหนดหมวดย่อยไว้ดังนี้
  - n. 10XX และ 20XX เป็นสินทรัพย์หมุนเวียน และหนี้สินหมุนเวียน ตามลำดับ ทรัพย์สินหมุนเวียน
    เช่น เงินสด เงินฝากธนาคารต่าง ๆ หนี้สินหมุนเวียน เช่น เจ้าหนี้หมุนเวียนต่าง ๆ โดยในงบดุล จะ
    สามารถแยกดูได้ว่า จะดูงบดุลหมุนเวียน หรือทั้งหมด
  - ข. 40XX และ 50XX เป็นรายได้ธุรกิจหรือกลุ่มที่ 1 และค่าใช้จ่ายธุรกิจหรือกลุ่มที่ 1 ตามลำดับ
  - ค. 41XX และ 51XX เป็นรายได้ธุรกิจหรือกลุ่มที่ 2 และค่าใช้จ่ายธุรกิจหรือกลุ่มที่ 2 ตามลำดับ
  - 52XX เป็นค่าใช้จ่ายในการดำเนินงานธุรกิจ แต่ไม่สามารถแยกประเภทธุรกิจได้ โดยในงบกำไร-ขาดทุน จะสามารถแยกดูรายได้ ค่าใช้จ่าย และผลกำไร-ขาดทุนของแต่ละหมวดย่อยได้ โดยแยก เป็น ธุรกิจ1 ธุรกิจ2 ธุรกิจรวม (แสดงค่าใช้จ่ายในการดำเนินงานด้วย) และทั้งหมด

- กำหนดชื่อบัญชี เป็นการกำหนดชื่อในการเรียกบัญชีต่าง ๆ เพื่อสะดวกในการจดจำ เช่น เงินสด เงินฝาก ธนาคาร-กรุงไทย ลูกหนี้-นายบี บัตรเครดิตกสิกร เจ้าหนี้-นายบี รายได้-ธุรกิจ1 รายได้-เงินเดือน ค่าใช้จ่าย ส่วนตัว ค่าน้ำมันรถยนต์ เป็นต้น
- ยอดเงินเริ่มต้น เป็นการกำหนดยอดคงเหลือเริ่มต้นของแต่ละบัญชี (กำหนดหรือไม่ก็ได้) ซึ่งตัวเลขเป็นบวก

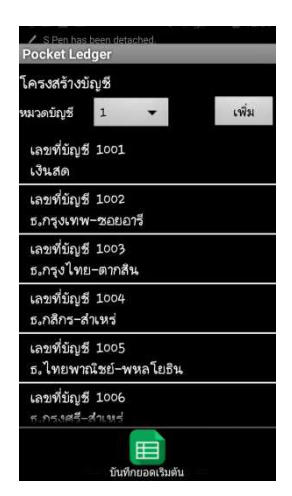

หมายถึง มียอดคงเหลือด้านเดบิท ตัวเลขเป็นลบ มียอดคงเหลือด้านเครดิต เมื่อ บันทึกครบถ้วน สามารถกดเมนูคำสั่งด้านล่าง เพื่อนำข้อมูลโครงสร้างบัญชี และยอดคงเหลือบัญชีหมวดสินทรัพย์ และหนี้สินทั้งหมด ไปบันทึกเป็นรายการ ยอดคงเหลือเริ่มต้น (รายการแรก) ในการบันทึกรายการความเคลื่อนไหวบัญชี ได้ ในกรณีที่ไม่ได้บันทึกยอดคงเหลือเริ่มต้น จะต้องไปทำการบันทึกรายการ ยอดคงเหลือเริ่มต้น ในการบันทึกรายการเอง

#### <u>การบันทึกรายการประจำวัน</u>

| ा जि. हिंदी के कि कि कि कि कि कि कि कि कि कि कि कि कि    | Transaction Detail                                      | 100% 📋 13:02        | © ⊠ ⊒ ⊠ 3303<br>Pocket Ledger               |                  |  |
|----------------------------------------------------------|---------------------------------------------------------|---------------------|---------------------------------------------|------------------|--|
| รายการบัญชี (2015)                                       | ข้อมูลรายการ                                            | ลงข้อเชื            | การลงบันทึกบัญชี :                          | เพิ่ม            |  |
| ค้นหา ตกลง เพิ่ม                                         |                                                         | 510 J6 JE           | จ่ายค่าน้ำมันรถยนต์ 800 บาท                 | 1                |  |
| รายละเอียด จำนวนเงิน รายการที่                           | เลขที่ 3หที่2<br>รายการ จ่ายค่าน้ำมันรถยนต์ 8เ<br>บัญชี | 515-10-15<br>od มาท |                                             |                  |  |
|                                                          | เพิ่มตัวคืน (๑) & Copy =                                | = เลือกคำ ==        |                                             |                  |  |
|                                                          | รายการ<br>ช่วยจำ                                        |                     |                                             |                  |  |
|                                                          | แก้ไขบันทึกรายกา                                        | รช่วยจำ             |                                             |                  |  |
|                                                          |                                                         |                     |                                             |                  |  |
|                                                          |                                                         |                     |                                             |                  |  |
| == เรียกเมนู (Menu) ==                                   | == เรียกเมน (Menu) =:                                   | =                   |                                             |                  |  |
|                                                          |                                                         |                     |                                             |                  |  |
| 🛱 🖬 🖃 🛍 🕴 👯 🕌 100% 🛑 13:04                               | ☞ ₩ - ₩ <sup>46</sup> , I                               | 100% 📋 13:05        |                                             | s 🚛 100% 💼 13:05 |  |
| Account Detail                                           | Account Detail                                          |                     | Pocket Ledger                               | -                |  |
| รายละเอียดการลงบันทึกบัญชี                               | รายละเอียดการลงบันทึกบัญชี                              |                     | การลงบันทึกบัญชี :                          | เพิ่ม            |  |
| หมวด 5-ค่าใช้จ่าย                                        | หมวด 2-หนี้สืน                                          |                     | จ่ายค่าน้ำมันรถยนต์ 800 บาท<br>เวรีย 800 00 |                  |  |
| เลือก 1 2 3 4 • 5                                        | เลือก 1 • 2 • 3                                         | 4 5                 | เดบพ 800,00<br>เดบิพ บัญชี 5201             | 00°000 (800£149  |  |
| ชื่อบัญชี 5201 ค่าน้ำมันรถยนต์                           | ชื่อบัญชี 2002 บัตร-CTB:VISA                            |                     | ค่าน้ำมันรถยนต์                             | 800,00           |  |
| ด้าน 💽 เดบิท (Dr.) 💿 เครดิต (Cr.)                        | ด้าน 💿 เดบิท (Dr.) 🧿                                    | เครดิต (Cr.)        | เครดิต บัญชี 2002<br>บัตร-CTB:VISA          | 800,00           |  |
| จำนวน 800 DrCr.                                          | จำนวน 800                                               | DrCr.               |                                             |                  |  |
|                                                          |                                                         |                     |                                             |                  |  |
|                                                          |                                                         |                     |                                             |                  |  |
| ยอดคงเหลือ ปรับปรุง<br>รายการเดินบัญชี<br>โครงสร้างบัญชี | ยอดคงเหลือ ปรั<br>รายการเดินบัญชี                       | ับปรุง<br>ร้างบัญชี |                                             |                  |  |
| เพิ่มรายการ บันทึก สมรายการ                              | พยาง                                                    | ลงรายการ            |                                             |                  |  |

- ในหน้าค้นหารายการบัญชี กดปุ่ม เพิ่ม เพื่อเริ่มบันทึกรายการใหม่
- ลงรายละเอียดรายการบัญชีที่เกิดขึ้น ในตัวอย่างข้างต้น คือ จ่ายค่าน้ำมันรถยนต์ 800 บาท จากนั้น กด
  เรียกเมนูด้านล่าง แล้วกด บันทึก หรือสามารถกดปุ่ม ลงบัญชี ที่มุมขวาบนได้เลย โปรแกรมจะทำการ
  บันทึกข้อมูลให้อัตโนมัติ และเข้าสู่หน้า การลงบันทึกบัญชี ทันที
  - ปุ่ม เพิ่มตัวคั่น (,)&Copy ในหน้าลงรายละเอียดรายการ มีไว้สำหรับเพิ่มตัวคั่น สำหรับข้อความที่เป็น จำนวนเงิน และ Copy จำนวนเงินนั้นไว้ในหน่วยความจำ (Clipboard) เมื่อเข้าสู่หน้าการผ่านลงบัญชี แยกประเภท จำนวนเงินดังกล่าว จะถูกใส่ในช่อง จำนวนเงินโดยอัตโนมัติ (กรณีช่องจำนวนเงินเป็น ช่องว่างอยู่) ซึ่งเริ่มทำได้โดย การกดค้างบนข้อความที่เป็นตัวเลขจำนวนเงิน เพื่อแรเงาตัวเลขดังกล่าว จากนั้น จึงกดปุ่ม เพิ่มตัวคั่น (,)&Copy

- ในหน้าการลงบันทึกบัญชี กด เพิ่ม ที่มุมขวาบน เพื่อเข้าสู่หน้า รายละเอียดการลงบัญชี เลือกบัญชีที่
  เกี่ยวข้อง และจำนวนเงิน เรียกเมนูด้านล่าง แล้วกดบันทึก ในตัวอย่างข้างต้น จะเดบิทบัญชี ค่าน้ำมัน
  รถยนต์ และเครดิตบัญชี บัตรเครดิต-VISA
- ปุ่ม Dr.-Cr. ใช้ในการคำนวณ ผลต่างระหว่างจำนวนเงินด้านเดบิทกับด้านเครดิต ของรายการปัจจุบัน ซึ่ง
  ตัวเลขที่ได้จะถูกใส่ในช่องจำนวนเงิน เพื่อให้ความสะดวกในการบันทึกจำนวนเงินซึ่ง เดบิทต้องเท่ากับ
  เครดิต
- สามารถเรียกดูยอดคงเหลือ หรือรายการเดินบัญชี ของบัญชีที่เลือกในหน้านี้ได้ทันที
- สามารถปรับปรุง หรือเพิ่มโครงสร้างบัญชีจากหน้านี้ได้

## 3. <u>การสร้างรายการประจำ และข้อความที่ใช้บ่อย</u>

3.1 สำหรับรายการที่เกิดขึ้นเป็นประจำ สามารถบันทึก รายละเอียดรายการ รวมทั้งการบันทึกบัญชีต่าง ๆ เก็บไว้ได้ เมื่อ-เกิดรายการดังกล่าวขึ้นอีก ก็จะสามารถเลือกนำมาบันทึกได้ทันที โดยไม่ต้องบันทึกรายการ และบัญชีทีละ ขั้นตอนตามปกติ

| ĭ                                                           | 🖬 🖃 📾 🛛 🖓 👫 🖊 100% 💼 13:53                                      | 🖬 🖃 🖬 🛛 👬 👫 📶 100% 💼 13:54                                            |
|-------------------------------------------------------------|-----------------------------------------------------------------|-----------------------------------------------------------------------|
| Transaction Detail                                          | Transaction Detail                                              | Pocket Ledger                                                         |
| ข้อมูลรายการ (ช่วยจำ) ลงข้ณชี                               | ข้อมูลรายการ (ช่วยจำ) ลงบัณชี                                   | การลงขันทึกขัญชี (ช่วยจำ) <mark>เพิ่ม</mark><br>ร่าย MEA-ถ่าไฟฟ้า มาท |
| เลขที่ วันที่ 2015 <del>-</del> 10-15                       | เลขที่ วันที่ 2015-10-15                                        | ายายายา คารสสา มาท<br>เดษิท 0.00 เครดีต 0.00                          |
| รายการ<br>บัญชี                                             | รายการ จ่าย MEA-ค่าไฟฟ้า บาท<br>บัญชี                           | เดบิท บัญชี 5202<br>ค่านำ−ค่าไฟ 0,00                                  |
| เพิ่มตัวคื่น (,) & Copy == <mark>เลือกคำ</mark> ==          | เพิ่มตัวคั่น (,) & Copy == เลือกคำ ==                           | เครดิต บัญชี <sup>200</sup> 3<br>บัตร-CTB:M 0,00                      |
| รายการ<br>ช่วยลำ                                            | รายการ<br>ช่วยจ้า                                               |                                                                       |
| 📝 แก้ไขบันทึกรายการช่วยจำ                                   | 📝 แก้ไขบันทึกรายการช่วยจำ                                       |                                                                       |
| == เรียกเมนุ (Menu) ==<br>เรีย เอา เจ็ป 45 d 100% ∎ 13:56   | == เรียกเมเน (Menu) ==<br>10 🖬 🖬 (Menu) ==                      | na ina ina ina ina ina ina ina ina ina i                              |
| Transaction Detail                                          | Transaction Detail                                              | Pocket Leager                                                         |
| ้<br>จ่าย AIS−ค่าโทรศัพท์<br>#0817347336 บาท                | นอมูลรายการ ลงบญช<br>เลขที่ วันที่ 2015-10-15                   | การถงบางทาบงุบว.<br>จำย MEA-คำไฟฟ้า บาท<br>เดบิท 0,00 เครดิต 0,00     |
| ์ จ่าย IAG-ค่าเขี้ยประกันอุบัติเหตุ<br>190+95+285 = 570 บาท | รายการ จ่าย MEA-ค่าไฟฟ้า บาท<br>บัญชี                           | เดบิท ปัญชี 5202<br>ค่าน้า−ค่าไฟ 0,00                                 |
| ล่าย MEA−ค่าไฟฟ้า บาท                                       |                                                                 | เครดิต บัญชี 2003                                                     |
| จ่าย MWA−ค่าน้ำประปา บาท                                    | เพิ่มตัวค้น ( <sub>ง</sub> ) & Copy == เ <mark>ลือกคำ</mark> == | ขัตร-CTB:M 0,00                                                       |
| ้จ่ายค่า SMS แจ้งเตือน−ธ₀กรุงศรี 9<br>บาท                   | รายการ<br>ช่วยจำ<br>แก้ไขบันทึกรายการช่วยจำ                     |                                                                       |
| จ่ายค่าที่จอดรถ บาท                                         |                                                                 |                                                                       |
| จ่ายค่าน้ำมันรถยนต์ บาท                                     |                                                                 |                                                                       |
| จ่ายค่าบริการ True Online<br>854.93 บาท                     |                                                                 |                                                                       |
| จ่ายค่าเดินทางไป/กลับ โดย<br>จำนวน บาท                      | == 159101311 (Menu) ==                                          |                                                                       |

- ในหน้าค้นหารายการบัญชี กดปุ่ม เพิ่ม เหมือนกับการเริ่มบันทึกรายการใหม่
- ในหน้าข้อมูลรายการ ให้ใส่เครื่องหมาย ถูก ในช่องแก้ไขบันทึกรายการช่วยจำ เพื่อเข้าสู่โหมดแก้ไขรายการ
  ช่วยจำ โดยพื้นด้านหลังจะเปลี่ยนเป็นสีเทา และมี (ช่วยจำ) ปรากฏขึ้นที่หัวข้อด้านบน
- ทำการบันทึกรายการช่วยจำ เหมือนการบันทึกรายการตามปกติ คือ ใส่รายละเอียดรายการ และลงบันทึก
  บัญชีที่เกี่ยวข้องตามลำดับ ในตัวอย่างข้างต้น คือ รายการจ่ายค่าไฟฟ้า โดยมีการเดบิทบัญชี ค่าน้ำ-ค่าไฟ และเครดิตบัญชี บัตรเครดิต ตามลำดับ โดยสามารถระบุจำนวนเงินด้วยเลยก็ได้
- กลับเข้าสู่โหมดการบันทึกรายการปกติ โดยน้ำเครื่องหมาย ถูก ออกจากช่องแก้ไขบันทึกรายการช่วยจำ

- เมื่อเลือกรายการช่วยจำ จะมีรายการช่วยจำที่เราบันทึกไว้แสดงขึ้นมา เมื่อเลือกและทำการบันทึกแล้ว ทั้ง
  รายละเอียดและรายการบัญชี จะถูกบันทึกเข้าไว้เป็นรายการที่เกิดขึ้นจริง
- 3.2 สำหรับคำหรือข้อความ ที่ใช้เป็นประจำซ้ำ ๆ สามารถเก็บและเรียกกลับมาใช้ได้เช่นกัน

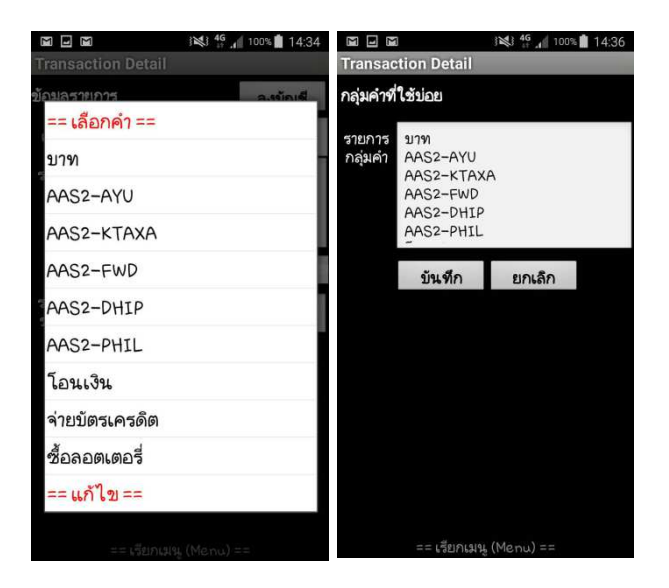

- กดหัวข้อ ==เลือกคำ== แล้วกดเลือก ==แก้ไข== เพื่อเข้าสู่โหมดการแก้ไข
- ใส่ข้อความหรือคำที่ใช้ประจำ ที่ต้องการเก็บไว้ โดยการกดขึ้นบรรทัดใหม่ หมายถึง การเริ่มข้อความใหม่
- กดปุ่ม บันทึก

#### 4. <u>การดูรายละเอียดงบการเงิน</u>

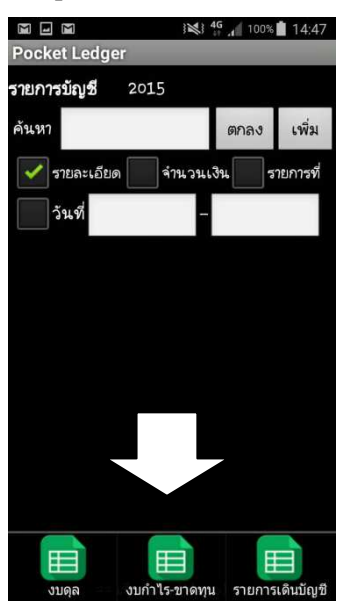

สามารถดูงบดุล งบกำไร-ขาดทุน และรายการเดินบัญชีได้ โดยไปที่หน้า รายการ บัญชี แล้วกดเรียก เมนูด้านล่างขึ้นมา แล้วเลือกรายการที่ต้องการ

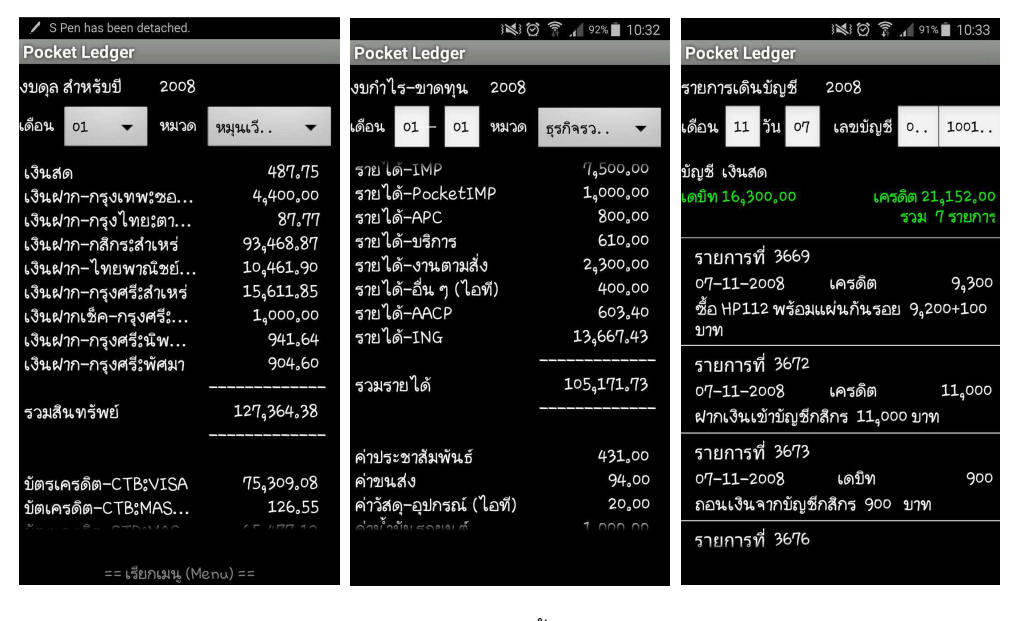

<u>งบดุล</u> สามารถเลือกดูเฉพาะรายการหมุนเวียน หรือทั้งหมดได้ โดยหากเลือกเดือนปัจจุบัน ก็จะแสดงยอดคงเหลือ ปัจจุบันของแต่ละบัญชี และสามารถกดค้างที่เลขปี เพื่อดูรายการปีอื่น ๆ ได้

<u>งบกำไร-ขาดทุน</u> สามารถเลือกดูเฉพาะหมวดย่อย หรือทั้งหมดได้ โดยเลือกช่วงระยะเวลาเป็นเดือนหรือเป็นวันก็ได้ โดยกดค้างที่อักษรคำว่า เดือนหรือวัน ด้านหน้าตัวเลือก เพื่อสลับไปมาระหว่างเดือนกับวัน และสามารถกดค้างที่เลข ปี เพื่อดูรายการปีอื่น ๆ ได้

<u>รายการเดินบัญชี</u> สามารถเลือกดูรายการเดินบัญชี ของบัญชีที่เลือก ในแต่ละวันได้ โดยหากไม่เลือกวัน ก็จะแสดง รายการเดินบัญชีของทั้งเดือน และสามารถกดค้างที่เลขปี เพื่อดูรายการปีอื่น ๆ ได้

### 5. <u>การปิดบัญชี และโอนยอดคงเหลือ</u>

ไฟล์ฐานข้อมูลในโปรแกรมนี้จะถูกแยกเก็บเป็นแต่ละปี ทุกสิ้นปีจะต้องมีการปิดบัญชี และโอนยอดคงเหลือไปที่ไฟล์ ฐานข้อมูลปีใหม่ ซึ่งสามารถทำได้โดยเข้าหน้ารายงานงบดุล จากนั้น กดที่เมนูด้านล่าง แล้วกดสร้างยอดเริ่มต้น โดย ให้ระบุ สำหรับปีเป็น ปี ค.ศ. เท่านั้น จากนั้นระบบจะสร้างไฟล์ฐานข้อมูลใหม่ ชื่อ "AccountDbXXXX.db3 เพื่อบันทึก รายการสำหรับปีนั้น ๆ ในภาพตัวอย่าง โปรแกรมจะสร้างไฟล์เก็บข้อมูลใหม่ชื่อ "AccountDb2016.db3"

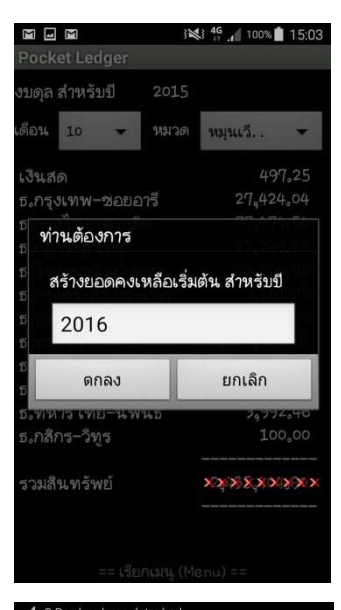

| S Pen has been detached.                  |  |  |  |  |  |
|-------------------------------------------|--|--|--|--|--|
| Pocket Ledger                             |  |  |  |  |  |
| โครงสร้างบัญชี                            |  |  |  |  |  |
| หมวดบัญชี 🗸 เพิ่ม                         |  |  |  |  |  |
| เลขที่บัญชี 1001<br>เงินสด                |  |  |  |  |  |
| เลขที่บัญชี 1002<br>ธ.กรุงเทพ-ชอยอารี     |  |  |  |  |  |
| เลขที่บัญชี 1003<br>ธ₀กรุงไทย–ตากสึน      |  |  |  |  |  |
| เลขที่บัญชี 1004<br>ธ.กลึกร-สำเหร่        |  |  |  |  |  |
| เลขที่บัญชี 1005<br>ธ.ไทยพาณิชย์-พหลโยธิน |  |  |  |  |  |
| เลขที่บัญชี 1006<br>ธ.กร.งศรี-สำเหร่      |  |  |  |  |  |
|                                           |  |  |  |  |  |

ซึ่งจะสร้างโครงสร้างบัญชี จากข้อมูลเดิม และนำยอดคงเหลือจากปีก่อน มาเป็น ยอดเริ่มต้นใหม่ และทำการบันทึกยอดเริ่มต้นเป็นรายการแรกโดยอัตโนมัติ

ในกรณีที่ต้องการแก้ไขโครงสร้างบัญชี ให้เปลี่ยนไปจากเดิม เช่น เปลี่ยนเลขที่ บัญชี เปลี่ยนชื่อบัญชี สามารถแก้ไขได้ เมื่อแก้ไขเรียบร้อย สามารถบันทึกรายการ ยอดเริ่มต้น (รายการแรก) ใหม่ตามโครงสร้างบัญชีที่แก้ไขใหม่ได้ โดยในหน้า รายการโครงสร้างบัญชี เรียกเมนูด้านล่างขึ้นมา กด บันทึกยอดเริ่มต้น ระบบจะ ทำการลบยอดเริ่มต้นของโครงสร้างบัญชีเดิม และบันทึกยอดเริ่มต้นของ โครงสร้างบัญชีใหม่เป็นรายการแรกแทน

## <u>หลักการบัญชีคู่เบื้องต้น</u>

การบันทึกบัญชีต้องมีการบันทึก ทั้งทางด้านเดบิท และเครดิต ในจำนวนที่เท่ากันเสมอ

1. บัญชีประเภทสินทรัพย์

จะมีการบันทึกด้านเดบิทเมื่อมีการทำให้สินทรัพย์เพิ่มขึ้น และบันทึกด้านเครดิตเมื่อสินทรัพย์ลดลง เช่น รายการ ถอนเงินสดจากบัญชีธนาคาร 10,000 บาท จะทำการบันทึกบัญชีโดย

เดบิท บัญชีเงินสด 10,000 (เงินสดเพิ่มขึ้น)

เครดิต บัญชีเงินฝากธนาคาร 10,000 (เงินฝากในธนาคารลดลง)

2. บัญชีประเภทหนี้สิน

จะมีการบันทึกด้านเครดิตเมื่อมีการทำให้หนี้สินพิ่มขึ้น และบันทึกด้านเดบิทเมื่อหนี้สินลดลง เช่น รายการกู้เงิน จากนายเอ จำนวน 50,000 บาท บันทึกบัญชีโดย

เดบิท บัญชีเงินสด 50,000 (เงินสดเพิ่มขึ้น)

เครดิต บัญชีเจ้าหนี้-นายเอ 50,000 (ยอดเจ้าหนี้เพิ่มขึ้น)

3. บัญชีประเภททุน (ทุน = สินทรัพย์ – หนี้สิน)

จะมีการบันทึกด้านเครดิตเมื่อมีการทำให้ทุนเพิ่มขึ้น และบันทึกด้านเดบิทเมื่อหนี้สินลดลง เช่น รายการถอนเงิน ลงทุน 100,000 บาท บันทึกบัญชีโดย

เดบิท บัญชีถอนทุน 100,000 (ทุนลดลง)

เครดิต บัญชีเงินสด 100,000 (เงินสดลดลง)

4. บัญชีประเภทรายได้

จะมีการบันทึกด้านเครดิตเมื่อมีการทำให้รายได้เพิ่มขึ้น และบันทึกด้านเดบิทเมื่อรายได้ลดลง เช่น รับเงินเดือน 50,000 บาท บันทึกบัญชีโดย

เดบิท บัญชีเงินฝากธนาคาร 50,000 (เงินฝากเพิ่มขึ้น)

เครดิต รายได้-เงินเดือน 50,000 (รายได้เพิ่มขึ้น)

5. บัญชีประเภทค่าใช้จ่าย

จะมีการบันทึกด้านเดบิทเมื่อมีการทำให้ค่าใช้จ่ายเพิ่มขึ้น และบันทึกด้านเครดิตเมื่อค่าใช้จ่ายลดลง เช่น จ่ายค่า น้ำมันรถ 500 บาท บันทึกบัญชีโดย

เดบิท บัญชีค่าน้ำมันรถยนต์ 500 (ค่าใช้จ่ายเพิ่มขึ้น)

เครดิต บัตรเครดิต-xxxx 500 (หนี้บัตรเครดิตเพิ่มขึ้น)